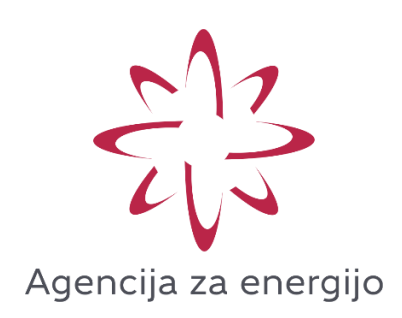

## Primerjalnik stroškov omrežnine

## Navodila za pripravo vhodne datoteke z letnim 15minutnim profilom odjema

Maribor, julij 2023

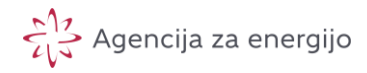

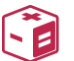

Splošno

Spletna aplikacija prikazuje izračune letnih stroškov omrežnine na podlagi naslednjih podzakonskih aktov:

- Akt o metodologiji za določitev regulativnega okvira in metodologiji za obračunavanje omrežnine za elektrooperaterje (veljaven do 1. 3. 2024 in je dostopen <u>tukaj</u>),
- 2. Akt o metodologiji za obračunavanje omrežnine za elektrooperaterje (v nadaljevanju »nov akt«, veljaven od 1. 3. 2024 in je dostopen <u>tukaj</u>).

Gre za sklop primerjalnih storitev Agencije za energijo, ki je namenjen kot podporno orodje v okviru uvedbe nove metodologije za obračunavanje omrežnine v uporabo.

Med ključnimi vhodnimi podatki potrebnimi za primerjalni izračun je odjemalčevc 15 minutni profil odjema, ki ga vsak odjemalec s pametnim števcem vključenim v sistem naprednega merjenja pridobi preko spletnega portala <u>Moj elektro</u>, ki je vzpostavljen v okviru nacionalnega podatkovnega vozlišča, kot centralnega gradnika naprednega merilnega sistema.

Ker so na portalu <u>Moj elektro</u> trenutno na voljo podatki v formatu XLSX, primerjalne storitve Agencije za energijo pa zahtevajo iste podatke v formatu CSV, je treba po izvozu podatkov iz <u>Moj elektro</u> datoteko pretvoriti v format CSV, kar se opravi v aplikaciji Microsoft Excel.

Opomba: zaslonske slike <u>Moj elektro</u> v nadaljevanju se lahko v določeni meri razlikujejo od realnega stanja, saj upravljavci portal nadgrajujejo.

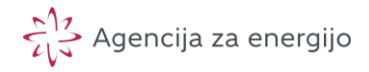

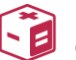

Postopek priprave datoteke s 15 minutnim profilom odjema

Za izračun letnega stroška omrežnine je potrebno iz portala <u>Moj elektro</u> izvoziti podatke, ki bodo zajemali obdobje enega leta. Idealno je, da se izvozi vse podatke prejšnjega koledarskega leta.

Primer: od vključno 01.01.2022 do vključno 31.12.2022

Če nimate dostopa (zaradi preselitve, novo merilno mesto, priključitev večjih porabnikov,...) do celega leta podatkov je pomembno, da se izvozi obdobje, ki bo zajemalo podatke enega leta (365 dni oz. 366 dni v primeru prestopnega leta).

Primer: od vključno 05.02.2022 do vključno 04.02.2023

- 1. Prijavite se v portal <u>Moj elektro</u> po navodilih, ki so dostopna <u>tukaj</u>.
- 2. Izberite zavihek 'Merilna mesta / merilne točke' in izberite merilno mesto za katerega želite izvoziti podatke (npr. EIMM = '4-123456').

| Elek<br>Celje | elektro<br>Gorenjska 🖡 Elekt  | tro Ljubljana 🕅 | ELEKTRO MARIBOR | Elektro<br>Primorska | moj elektro |
|---------------|-------------------------------|-----------------|-----------------|----------------------|-------------|
| Moj profil    | Merilna mesta / merilne točke | Pooblastila     | Izvozi          | Zahteve              |             |
| Moj pro       | ofil                          |                 |                 |                      |             |

## 3. Izberite zavihek '15 minutni podatki'

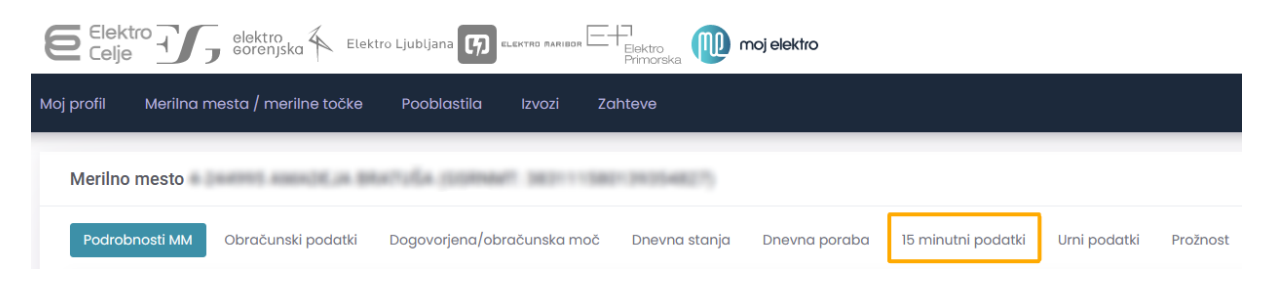

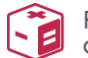

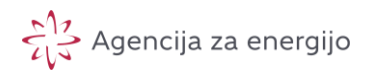

4. Ob kliku na ikono koledarja se prikaže več možnosti za prikaz obdobja porabe električne energije. V primeru, da imate na voljo podatke za celo prejšnje leto, s spustnega seznama izberite 'Prejšnje leto'. V nasprotnem primeru izberite 'Poljubno obdobje'.

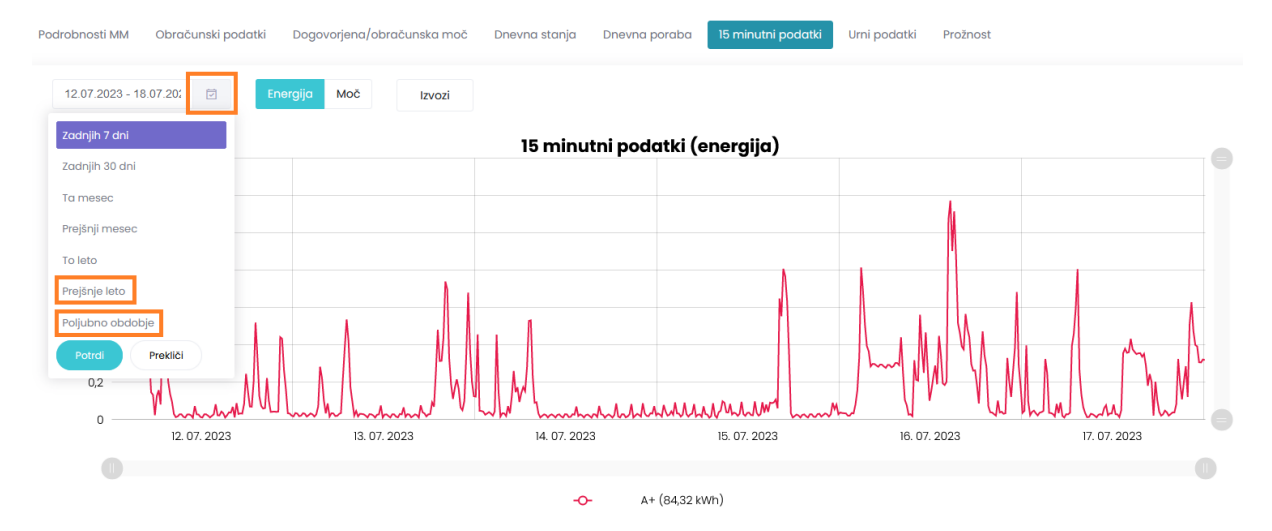

V primeru, da ste izbrali 'Poljubno obdobje' morate določiti začetni in končni datum obdobja – prikazalo se bo obdobje vključno z izbranima datumoma.

|    |        | 12.0 | 07.20 | 23 - 18 | 3.07.2 | 202 | Ż     |       | Enerç | gija | Мо   | č  |    | Izvozi         |
|----|--------|------|-------|---------|--------|-----|-------|-------|-------|------|------|----|----|----------------|
| 0  | 5.02.2 | 2022 |       |         |        |     | ( 🗰 o | 4.02. | 2023  |      |      |    |    | Zadnjih 7 dni  |
| <  | Febr   | uar  | ~     | 2022    | ~      | >   | <     | Febr  | uar   | ~    | 2023 | ~  | >  | Zadnjih 30 dni |
| o  | то     | Sr   | Če    | Pe      | So     | Ne  | Po    | То    | Sr    | Če   | Pe   | So | Ne | Ta mesec       |
| 31 | 1      | 2    | 3     | 4       | 5      | 6   | 30    | 31    | 1     | 2    | 3    | 4  | 5  |                |
| 7  | 8      | 9    | 10    | 11      | 12     | 13  | 6     | 7     | 8     | 9    | 10   | 11 | 12 | Prejšnji mesec |
| 14 | 15     | 16   | 17    |         |        | 20  | 13    | 14    | 15    | 16   | 17   | 18 | 19 | To leto        |
| 21 | 22     | 23   | 24    | 25      | 26     | 27  | 20    | 21    | 22    | 23   | 24   | 25 | 26 |                |
| 28 | 1      | 2    | 3     | 4       | 5      | 6   | 27    | 28    | 1     | 2    | 3    | 4  | 5  | Prejšnje leto  |
| _  |        | 0    | 10    | 11      | 10     | 12  | 6     | 7     | 0     | 0    | 10   | 11 | 12 |                |

5. Izberite, da se prikazuje podatek o **energiji.** 

| Po | drobnosti MM     | Obraču  | unski podo | itki Dogov | vorjena/obr | ačunska moč |
|----|------------------|---------|------------|------------|-------------|-------------|
|    | 05.02.2022 - 04. | .02.202 | Ī          | Energija   | Moč         | Izvozi      |

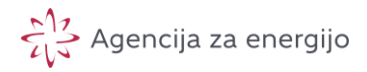

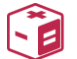

## 6. Izberite gumb 'Izvozi'

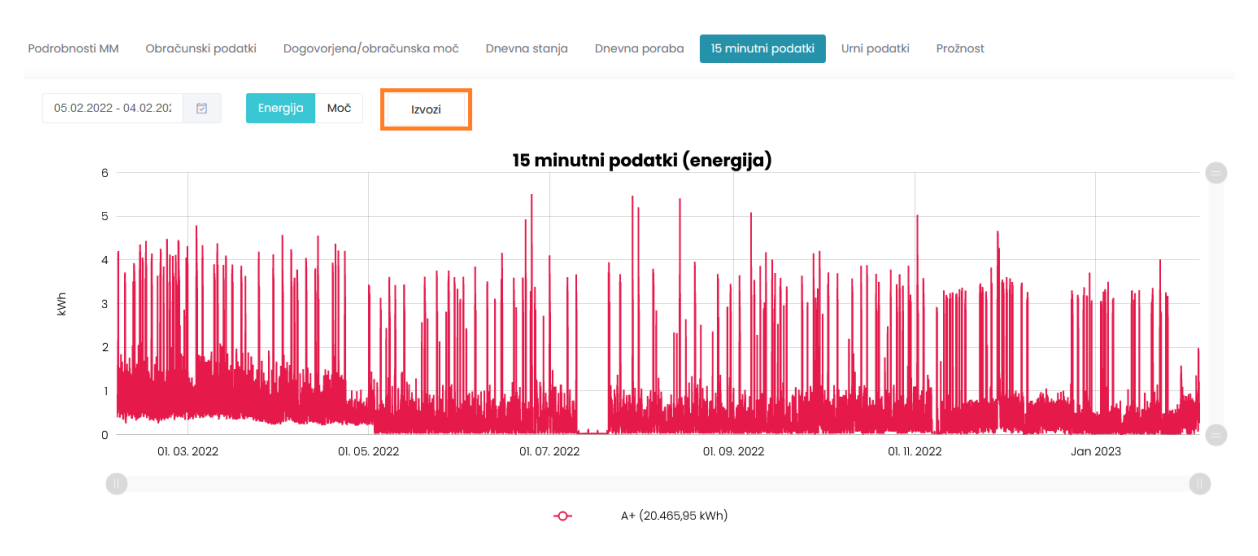

Datoteka se vam shrani v mapo Prenosi z imenom:

<mark>4-123456</mark>-15minMeritve<mark>2022-02-05-2023-02-04</mark>.xlsx,

Kjer prvi del imena '4-123456' predstavlja enotni identifikator vašega merilnega mesta. Zadnji del imena pa vsebuje obdobje za katerega ste podatke izvozili.

7. Odprite mapo Prenosi in odprite *.xlsx* datoteko, ki vam jo je preneslo (4-123456-15minMeritve2022-02-05-2023-02-04.xlsx)

| H        |            |            |                       | 15minMeritve2022-02-05-2023-02-04.xlsx [Zaščiten pogled] - Excel 🗖 — |           |                  |                 |                   |                 |         |                 |         |                |                       |                 |
|----------|------------|------------|-----------------------|----------------------------------------------------------------------|-----------|------------------|-----------------|-------------------|-----------------|---------|-----------------|---------|----------------|-----------------------|-----------------|
| Datoteka | Osnovno    | Vstavlja   | anje Postavitev s     | trani                                                                | Form      | ule Podatk       | i Pregled       | Ogled             | Razvijalec      | Pomoč   | Power Pivot     | Team    | Povejte mi, ka | aj želite narediti    | 🖓 🤉 Skupna raba |
| 🚺 ZA     | ŠČITEN POG | LED Bodite | e previdni – datoteke | iz interr                                                            | neta lahl | co vsebujejo vir | use. Če je ni t | reba urejati, izt | erite zaščiteni | način.  | Omogoči urejar  | nje     |                |                       |                 |
| L34      |            |            | Ŧ                     | : >                                                                  | < 🗸       | $f_x$            |                 |                   |                 |         |                 |         |                |                       |                 |
|          | А          | в          | с                     | D                                                                    | Е         | F                | G               | н                 | 1               |         | J               |         | к              | L                     | м               |
| 1 Mer    | ilno mesto | GSRN MM    | Časovna značka        | Leto I                                                               | Mesec     | Energija A+      | Energija A-     | Energija R+       | Energija R-     | P+ Prej | eta delovna moč | P- Odda | na delovna moč | Q+ Prejeta jalova moč | Q- Oddana jalov |
| 2        | -          |            | ******                | 2022                                                                 | 2         | 0,8000           |                 |                   |                 |         | 3,2000          | )       |                |                       |                 |
| 3        | -          |            | *******               | 2022                                                                 | 2         | 0,4390           |                 |                   |                 |         | 1,7560          | )       |                |                       |                 |
| 4        | -          |            | ********              | 2022                                                                 | 2         | 0,6970           |                 |                   |                 |         | 2,7880          | )       |                |                       |                 |
| 5        | -          |            | **************        | 2022                                                                 | 2         | 0,4910           |                 |                   |                 |         | 1,9640          | )       |                |                       |                 |
| 6        | -          |            | *******               | 2022                                                                 | 2         | 0,5430           |                 |                   |                 |         | 2,1720          | )       |                |                       |                 |
| 7        | -          |            | *****                 | 2022                                                                 | 2         | 0,4130           |                 |                   |                 |         | 1,6520          | )       |                |                       |                 |
| 8        | -          |            | **********            | 2022                                                                 | 2         | 0,7450           |                 |                   |                 |         | 2,9800          | )       |                |                       |                 |
| 9        | -          |            | ******                | 2022                                                                 | 2         | 0,5400           |                 |                   |                 |         | 2,1600          | )       |                |                       |                 |
| 10       | -          |            | *****                 | 2022                                                                 | 2         | 0,6100           |                 |                   |                 |         | 2,4400          | )       |                |                       |                 |
| 1        | -          |            | ******                | 2022                                                                 | 2         | 0,4590           |                 |                   |                 |         | 1,8360          | )       |                |                       |                 |
| 12       | -          |            | ******                | 2022                                                                 | 2         | 0,8030           |                 |                   |                 |         | 3,2120          | )       |                |                       |                 |
| 13       | -          |            | ******                | 2022                                                                 | 2         | 0,4920           |                 |                   |                 |         | 1,9680          | )       |                |                       |                 |
| 4        |            |            | *******               | 2022                                                                 | 2         | 0,6420           |                 |                   |                 |         | 2,5680          | )       |                |                       |                 |
| 15       | -          |            | *********             | 2022                                                                 | 2         | 0,6300           |                 |                   |                 |         | 2,5200          | )       |                |                       |                 |
| 16       | -          |            | **********            | 2022                                                                 | 2         | 0,6700           |                 |                   |                 |         | 2,6800          | )       |                |                       |                 |
| 17       | -          |            | *********             | 2022                                                                 | 2         | 0,4050           |                 |                   |                 |         | 1,6200          | )       |                |                       |                 |
| 18       |            |            | **********            | 2022                                                                 | 2         | 0,7040           |                 |                   |                 |         | 2,8160          | )       |                |                       |                 |
| 19       |            |            | *****                 | 2022                                                                 | 2         | 0,8900           |                 |                   |                 |         | 3,5600          | )       |                |                       |                 |
| 20       |            |            | ******                | 2022                                                                 | 2         | 0,5570           |                 |                   |                 |         | 2,2280          | )       |                |                       |                 |
| 21       |            |            | *****                 | 2022                                                                 | 2         | 0,6230           |                 |                   |                 |         | 2,4920          | )       |                |                       |                 |
| 22       |            |            | *****                 | 2022                                                                 | 2         | 0,7740           |                 |                   |                 |         | 3,0960          | )       |                |                       |                 |
| 23       |            |            | *****                 | 2022                                                                 | 2         | 0,4870           |                 |                   |                 |         | 1,9480          | )       |                |                       |                 |
| 24       |            |            | *****                 | 2022                                                                 | 2         | 0,6260           |                 |                   |                 |         | 2,5040          | )       |                |                       |                 |
| 25       |            |            | ****                  | 2022                                                                 | 2         | 0,9300           |                 |                   |                 |         | 3,7200          | )       |                |                       |                 |
| 26       | -          |            | *****                 | 2022                                                                 | 2         | 0,6350           |                 |                   |                 |         | 2,5400          | )       |                |                       |                 |
|          |            | F          | Čifrant (             |                                                                      |           |                  |                 |                   |                 |         | : AL            |         |                |                       |                 |
|          |            |            | Sinan (               |                                                                      |           |                  |                 |                   |                 |         |                 |         |                |                       |                 |

8. Izberite 'Omogoči urejanje'.

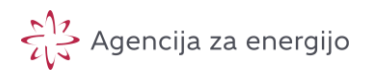

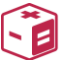

9. V menijski vrstici izberite zavihek 'Datoteka'.

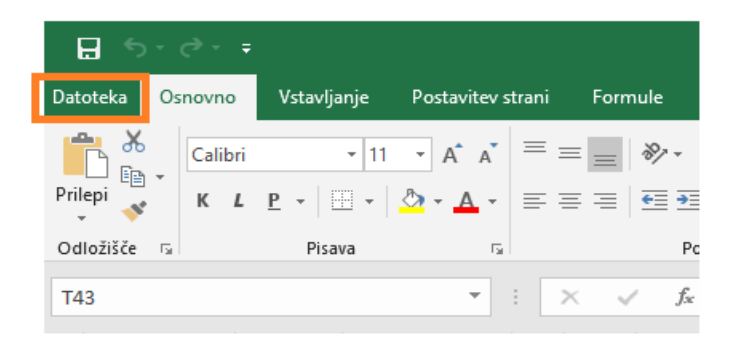

10. Izberite 'Shrani kot' in izberite mapo, kamor boste shranili drugo obliko te datoteke (npr. Prenosi).

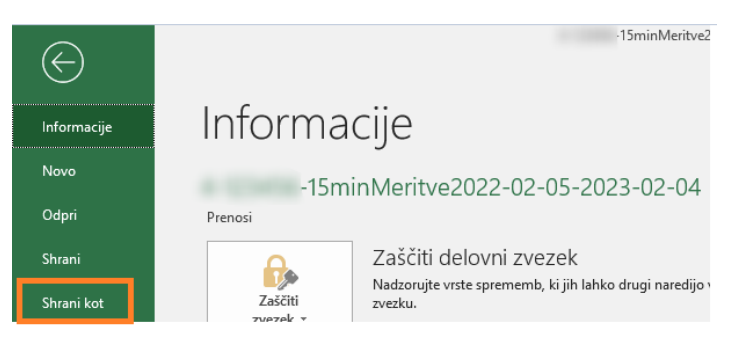

11. Kot 'Vrsta datoteke' izberite: *'CSV UTF-8 (vrednosti, ločene z vejico) (\*.csv)'* in kliknite 'Shrani'.

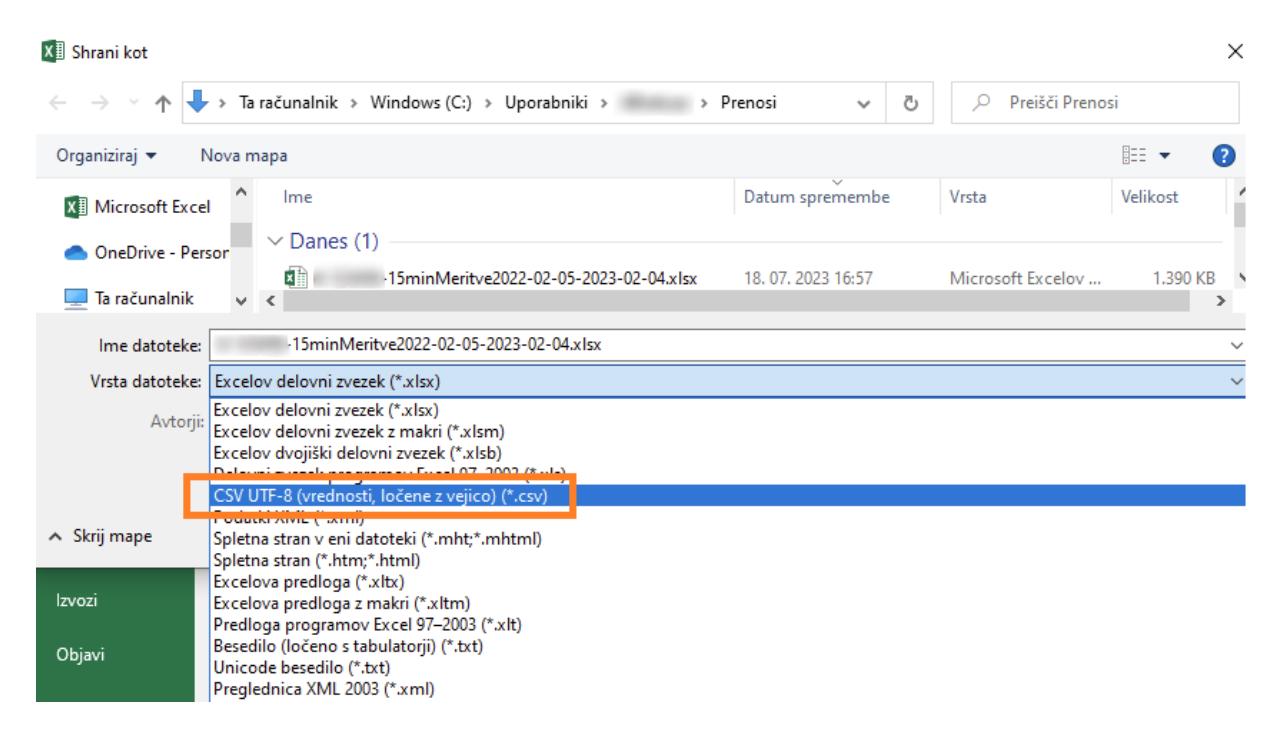

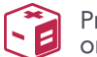

12.Prikaže se opozorilo, ker je .xlsx datoteka vsebovala več delavnih listov. Kliknemo 'Vredu', saj potrebujemo le aktivni delovni list – tisti, ki ga je prikazalo ob odprtju datoteke.

| 2 | 2          | 0.5430                                          |                           |                  | 2.1/20                             |                                   |         |
|---|------------|-------------------------------------------------|---------------------------|------------------|------------------------------------|-----------------------------------|---------|
| 2 | Microsoft  | t Excel                                         |                           |                  |                                    |                                   | ×       |
| 2 |            |                                                 |                           |                  |                                    |                                   |         |
| 2 | A          | Izbrana vrsta datoteke ne                       | podpira delovnih zvezl    | kov z več listi. |                                    |                                   |         |
| 2 | _ <u>_</u> | • Če želite shraniti le aktiv                   | ni delovni list, kliknite | »V redu«.        |                                    |                                   |         |
| 2 |            | <ul> <li>Če želite shraniti vse list</li> </ul> | e, shranjujte vsakega p   | osebei, vsakega  | i z drugačnim imenom ali pa izberi | te vrsto datoteke, ki podpira več | listov. |
| 2 |            |                                                 |                           | V redu           | Prekliči                           |                                   |         |
| 2 | 2          | 0,4920                                          |                           | _                | 1,9680                             |                                   |         |

13. Dokument lahko zapremo z klikom na križec v zgornjem desnem kotu okna.

Po teh korakih je dokument <mark>'4-123456-15minMeritve2022-02-05-2023-02-</mark> 04.csv ' pripravljen, da ga lahko naložimo v aplikacijo.

Navodila za uporabo aplikacije so dostopna na vstopni spletni strani Primerjalnika stroškov omrežnine preko ustrezne povezave.